# استفاده از فایلهای CAB ویندوز ۹۸ برای جایگزینی یک فایل معیوب یا گمشده

اگر ویندوز ۹۸ شما دچار ضربه ها (crash) یا اشکالات سیستمی دیگر می شود، علت آن اغلب در یک فایل سیستم عامل است که به طریقی خراب و یا گم شده است.

یک راه تعمیر چنین مسئلهای، نصب مجدد ویندوز است، راه دیگر عوض کردن فایل معیوب است. به هر حال، همیشه مجبور نیستید که کل سیستمعامل را فقط برای تعمیر چند فایل از نو نصب کنید. این از آن روست که ویندوز ۹۸ چند روش برای تعویض فایلهای سیستمی فراهم می سازد، و در پارهای از موارد، ممکن است بتواند فایلهایی را مشخص کند که مسئله به وجود می آورند.

## کدام فایل را لازم دارید؟

همهٔ فایلهای سیستمی ویندوز ۹۸ در داخل فایلهایی به نام فایلهای CAB ذخیره شده است، که آرشیوهایی به شدت فشرده شبیه به فایلهای cabinet هستند (CAB علامت اختصاری cabinet و میندوز ۹۸ بیش از ۷۰ فایل CAB وجود دارد. چرا اینقدر زیاد؟ علت اصلی CAB به تاریخ مربوط می شود \_اکثر فایلهای CAB اندازهای کمتر از 1.7 مگابایت دارند، که آنها را برای جاگرفتن بر روی یک فلاپی 1.44 مگابایتی با فرمت ویژه مناسب می سازد.

فایلهای CAB همچنین در گروههایی ویژه سازمان یافتهاند و از یک طرح نامگذاری شامل یک پیشوند و یک عدد بهره می گیرند که ترتیب آنها در عملیات نصب ویندوز ۹۸ را مشخص میسازد. به عنوان مشال، فایلهای صروری برای شمارههای ۱ تا ۱۰ شامل فایلهای ضروری برای راهاندازی عملیات نصب و برپاسازی شبکه است. فایلهای ۱۱ تا ۲۰ دارای پیشوند «driver» هستند، و همچنان که حدس زدهاید، حاوی **دستگاهرانها** فایلهای ۱۱ تا ۲۰ دارای مختلفی هستند محینان که حدس زدهاید، حاوی دستگاهرانها (driver) برای وسایل سختافزاری مختلفی هستند دارای یک پیشوند «\_Win98» هستند و شامل سایر فایلهای سیستمی و برنامههایی هستند که ویندوز ۹۸ را تشکیل میدهند.

#### CAB مورد نیاز خود را پیدا کنید

فایلهای CAB ویندوز ۹۸ را همواره می توانید روی سی دی سیستم عامل در پوشهٔ با نام Win98 بیابید، و آنها همچنین اغلب بر روی دیسک سخت شرحما حرضور دارند، معمولاً در پوشه شرحما حرضور دارند، معمولاً در پوشه شریایید که آیا فایلهای CAB بر روی دیسک دریابید که آیا فایلهای CAB بر روی دیسک مخت شما ذخیره شده است یا نه، از خصوصیت Find ویندوز ۹۸ خود در منوی Start بهره بگیرید، Files And Folders عبارت Cab.\* را در کادر Named تایپ کنید.

(اطمینان یابید که کادر Look In به ریـشهٔ دیـسک :C شما اشاره میکند.)

اگر فایلهای CAB بر روی سیستم شما نباشد و بتوانید فضای کافی فراهم کنید (حدود ۱۷۳ مگابایت)، کپی کردن آنها بر روی دیسک سخت تنجواهید داشت، ساده ترین راه اجرای این کار، نخواهید داشت، ساده ترین راه اجرای این کار، کپی سازی کل پوشهٔ سطح بالا بر روی دیسک سخت است. اگر این کار را انجام دهید به هنگام به وجود آمدن مسئله در سیستم عامل، نیازی به پیدا کردن سی دی ویندوز ۹۸ نخواهید داشت؛ به پیدا کردن سی دی ویندوز ۹۸ نخواهید داشت؛ محیتین فایلها از روی دیسک سخت بسیار سریعتر از سی دی رام بار خواهند شد. یک مزیت دیگر این کار آن است که اگر سی دی ویندوز ۹۸ شما گم یا خراب شود باز هم به این فایلها دسترسی خواهید داشت.

برای این که دریایید در یک فایل CAB خاص چه فایلهایی وجود دارد، کافی است روی آن کلیک-دوضرب کنید و ویندوز یک پنجرهٔ جدید از فهرست محتویات CAB را به نمایش فشر دهسازی می توانند فایلهای CAB را بخوانند و باز کنند. اگر بخواهید بدانید که کدام فایل CAB مای یک فایل ویژهٔ ویندوز است، می توانید از Find در ویندوز بهره بگیرید. اگر نام فایلی را که به دنبال آن هستید در کادر Containing Text وارد

کنید و کادر Look In را بـه پوشـهای اشـاره دهیـد که حاوی CABهای شماست، نتایج باید شما را بـه طرف فایل درست ببرند.

#### استخراج دستي فايلها

چند روش برای استخراج فایلها از کابینتها وجود دارد. با این شرط که بدانید که کدام فایل CAB حاوی فایل موردنظر شماست و بدانید که آن فایل استخراج شده در کجا باید ذخیره شود، ساده ترین روش آن است که روی یک فایل مستقل در داخل یک CAB کلیک-راست کنید مستقل در داخل یک EXTAD کلیک-راست کنید انتخاب کنید، که به شما امکان خواهد داد که فایل مزبور ر ا در مکان مورد انتخاب خود استخراج کنید. موقع استخراج فایلها به این شیوه، توصیه میشود که فایل قدیمی را با یک بسط«OLD» یا یک بسط دیگر نامگذاری کنید تا در صورت لزوم بتوانید دوباره به آن باز گردید.

#### استفاده از برنامهٔ System File Checker

یک روش بهتر استخراج برای اکثر فایلها اســـــــــــــــــهای بــــــه نـــــــم System File Checker است که موقع نصب ویندوز ۹۸ در سیستم نصب می شود. برای اجرای آن، به فرمان Run در منوی Start بروید، sfc را تایپ کنید، و کلید Enter را بزنید.

برای استخراج یک فایل با استفاده از System File Checker ، گزینهٔ زیر را انتخاب کنید:

Extract One File From Installation Disk

اگر نام دقیق فایلی را که میخواهید استخراج کنید بدانید، می توانید مستقیماً در فضایی که فراهم می شود وارد آن شوید؛ در غیر این صورت، مي توانيد با کليک کردن روي دکمهٔ Browse و کاوش در فهرست، فایـل موردنیـاز خـود را پیـدا کنید. پس از آن که فایل را مشخص کردید و روی Start کلیک کردید، از شما پرسیده خواهـد شد که ویندوز در کجا فایل اصلی را بیابد، همچنین نسخهٔ جدید فایل را در کجا میخواهید کپی کنید. اگر فایلی را که به دنبال آن هستید browse کرده باشید این اطلاعات در کادرهای مربوطه از قبل پرمی شود. اگر مکان منبع نـشان داده نیشود، پوشیهٔ فایلهای CAB خود را از طریق browse (یا تایپ) در کادر Restore From قرار دهید. لازم نیست بدانید که کدام فایل CAB حاوی فایلی است که شما میخواهید، چون ویندوز به طور خودکار این فایل را برای شما خواهد يافت.

پس از آن که روی OK کلیک کردید، از شما پرسیده خواهد شد که آیا میخواهید شما پرسیده خواهد شد که آیا میخواهید System File Checker از فایل اصلی پشتیان گیری کند یا نه. همچون حالت استخراج دستی که در بالا ذکر شد، بهتر است از این فایل یک نسخهٔ پشتیان تهیه کنید تا در صورت وقوع یک نسخه پشتیان تهیه کنید تا در صورت وقوع اثرات منفی به دلیل تعویض، بتوانید به حالت قبل باز گردید. مکان پیش گزیده برای فایل های است، که اگر از قبل وجود نداشته باشد از شما ساخت آن درخواست می شود.

اگر حدس میزنید که یک فایل معیوب یا گمشده دارید اما مطمئن نیستید که کدام فایل

است، System File Checker ممکن است بتواند این فایل را برای شما پیدا کند. اگر Scan For Altered Files را انتخاب کنید، این برنامه دیسک سخت شما را از لحاظ فایلهای مسئلهدار بررسی خواهد کرد و امکان تعویض، نادیده گرفتن، یا روز آمدسازی دادههای SFC را فسراهم خواهد کرد. موقع استفاده از این فسراهم خواهد کرد. موقع استفاده از این فسراهم خواهد کند، زیرا می تواند گاهی فایلهای سیستمیای را نشان کند که به وسیله برنامههای کاربردی روز آمد شدهاند و معتبر هستند (بازهم، همیشه پیش از تعویض یک فایل، از فایل اصلی پشتیبان گیری کنید).

# وقتی که System File Checker کار نمی کند.

با آن که System File Checker بهترین روش استخراج فایلهای سیستمی است، چند وضعیت وجود دارد که در آنها نمی توان از این برنامه بهره گرفت. یکی از چنین سناریوهایی در زمانی است که پیکربندی سیستم شما چنان خراب شده باشد که نتوانید سیستم را به طور عادی (یا دست کم در حالت Safe Mode) بوت کنید، و یا در زمانی است که فایل موردنظر شما برای استخراج همزمان مورد استفادهٔ ویندوز باشد (در نتيجه، اجازهٔ رونویسی فایلی را که همزمان مورد استفاده است نخواهید داشت). در هر یک از این موارد، استخراج فايلها بـازهم ممكـن است، امـا تـا حدودی پیچیدہتر است، چون لازم است که کامپیو تر را با یک دیسکت استارت آپ (Startup) ويندوز بوت كنيد و فايلها را به طور دستي از طريق یک برنامهٔ خط فرمانی به نام Extract.exe استخراج كنيد.

## ເພິ່ພີຣາເເຫຼ

پیش از بوت کردن کامپیوتر با دیسکت استارت آپ، از روشی که پیشتر برای پیدا کردن فایل CAB حاوی فایل موردنظر شما توضیح دادیم بهره بگیرید و از این که میدانید فایل استخراج شده در کجا باید استقرار یابد اطمینان پیدا کنید. موقع بوت کردن سیستم، اگر قصد دارید که فایلهای CAB را از روی سیدی دستیابی کنید گزینهٔ زیر را انتخاب کنید:

Start Computer With CD-ROM Support

پس از آن که نـشانهٔ فرمـان ظـاهر شـد، بـه پوشهای بروید که فایلهـای CAB در آن قـرار دارد و بـا تایـپ فرمـان زیـر، فایـل مـورد نظـر خـود را استخراج کنید:

Extract /a /y <cab file> <file name> /l <destination>

به جای عبارات واقع در میان گیومه ها، نام CAB، نام فایل، و مقصد موردنظر خودتان را قرار دهید. (برای به دست آوردن یک فهرست کامل از همهٔ گزینه های extract.exe، کافی است کلمهٔ cettract. تایپ کنید و کلید Enter را بزنید.)

سرانجام، به خاطر بسپارید ک System File Checker فقط با فایله ایی کار می کند که بخشی از سیستم عامل ویندوز ۹۸ هستند. اگر فایل مسئلهدار شما مربوط به یک برنامهٔ کاربردی یا یک دستگاهران ویژه باشد، بهترین راه شما استفاده از برنامهٔ نصب همان برنامه برای تعمیر، **نصبزدایی** (uninstall)، یا نصب مجدد فایله ای آن برنامه است.□

# برگزیده مقالههای ماهنامه ریزپردازنده در کتاب جدید انتشارات ریزپردازنده: ● اینترنت چگونه کار می کند

**قیمت: ۱۷۰۰ تومان** 

البرای دریافت کتاب فوق مبلغ ذکرشده را به حساب جاری شماره ۲۹۱۷ بانک ملی ایران شعبه کسری (کدشعبه ۱۸۵) تهران به نام علیرضا محمدیفر (قابل پرداخت در کلیه شعب بانک ملی ایران) واریز کنید و اصل فیش را به همراه فرم زیر به نشانی مجله (تهران، صندوق پستی ۲۵۹۱/۱۵۸۷، مجلهریز پردازنده) ارسال نمایید.

□نام و نام خانوادگی:

□نشانى:

🗆 تلفن:

برگزیده مقالههای ماهنامه ریزپردازنده در کتاب جدید انتشارات ریزپردازنده:

تعمیر و رفع اشکان کا میپوتر

**یمت: ۱۹۰۰ تومان** 

المبرای دریافت کتاب فوق مبلغ ذکرشده را به حساب جاری شماره ۲۹۱۷ بانک ملی ایران شعبه کسری (کدشعبه ۱۸۵) تهران به نام علیرضا محمدیفر (قابل پرداخت در کلیه شعب بانک ملی ایران) واریز کنید و اصل فیش را به همراه فرم زیر به نشانی مجله (تهران، صندوق پستی ۲۵۹۱/۱۵۸۷، مجله ریز پردازنده) ارسال نمایید.

□نام و نام خانوادگی:

□نشانى:

🗆 تلفن: